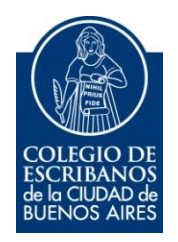

# Mesa de Entrada Virtual

Manual de Usuario

diciembre 2022

v. 1.1

## Indice

| Objetivo              | 3 |
|-----------------------|---|
| Ingreso al Sistema    | 3 |
| MEV                   | 4 |
| Opción Firma Digital  | 5 |
| Opción Firma Ológrafa | 6 |
| Opción Sin Firma      | 7 |

### **Objetivo**

El objetivo de este servicio es que el escribano pueda enviar notas de solicitud de trámites a través de la MEV – Mesa de entradas virtual.

### **Ingreso al sistema**

- Ingresar a la página del colegio www.colegio-escribanos.org.ar y seleccionar la opción "Acceso restringido único".
- 2) Completar con Usuario y Contraseña, seleccionar Ingresar.

| Iniciar sesión |                                                    |
|----------------|----------------------------------------------------|
| Usuario        | Olvidé mi usuario 9                                |
| prueba1        |                                                    |
| Contraseña     | Olvidé mi contraseña / Desbloquear mi contraseña 9 |
| •••••          |                                                    |
|                |                                                    |
| Ingresar       | ¿No tiene un usuario?<br>▲ Regístrese aquí         |

3) Seleccionar la opción "Mesa de Entrada Virtual" que se encuentra dentro de la sección "Colegio de Escribanos".

| Trámites disponibles                                      |                                                                 |                             |                                                                                                |                                                                      |                                                                        |
|-----------------------------------------------------------|-----------------------------------------------------------------|-----------------------------|------------------------------------------------------------------------------------------------|----------------------------------------------------------------------|------------------------------------------------------------------------|
| Q Buscar Trâmite                                          |                                                                 |                             |                                                                                                |                                                                      |                                                                        |
| Colegio de Escribanos                                     |                                                                 |                             |                                                                                                |                                                                      |                                                                        |
| <ul> <li>Sistema Integrado de Escrituras (SIE)</li> </ul> | <ul> <li>Sistema de Facturacion Notarial<br/>(SIGNO)</li> </ul> | Legalización Remota         | Mesa de Entradas Virtual (MEV)                                                                 | <ul> <li>Testamentos y Actos de<br/>Autoprotección</li> </ul>        | Deuda Previsional, Asistencial y Ley<br>404                            |
| Consulta de Prestamos                                     | Portal de Enlace con AFIP AYSA AGIP<br>IGJ                      | Puntos por Cursos           | Indice de Protocolos                                                                           | <ul> <li>Formulario compra de Libros de<br/>Requerimiento</li> </ul> | <ul> <li>Sistema de Gestión Notarial<br/>(INGESIS) - Llaves</li> </ul> |
| Autogestión de Correo Electronico                         | Inscripción a Cursos                                            | Consulta al ReNaPer / RePET | <ul> <li>Reservas de turnos para Asesorías /<br/>Solicitud de TOKEN (Firma Digital)</li> </ul> | Autorizaciones de Viajes                                             | Nóminas de Escribanos                                                  |
| Consultas a Comisiones e Institutos                       | ▶ GEDONO                                                        | Centro de Notificaciones    | <ul> <li>Sistema Digital de Certificaciones de la<br/>Firmas</li> </ul>                        | Solicitud de Apostilias/Habilitados                                  |                                                                        |

### MEV – Mesa De Entradas Virtual:

4) Hacer clic en la opción que necesite:

#### **EJEMPLO**

| Seleccione una categoría |  |  |  |  |  |
|--------------------------|--|--|--|--|--|
| Sertificados             |  |  |  |  |  |
| No. Licencias            |  |  |  |  |  |
|                          |  |  |  |  |  |

#### 5) Seleccione el formulario correspondiente:

| eca                                          |                                                      |                         |
|----------------------------------------------|------------------------------------------------------|-------------------------|
| Formulario                                   | Formulario                                           | Formulario              |
| Autorización para retirar libros a domicilio | Baja de autorización para retirar libros a domicilio | Donaciones a Biblioteca |

Dependiendo del formulario el sistema le informará las opciones disponibles, posándose en el formulario aparecerá alguna de las tres opciones disponibles:

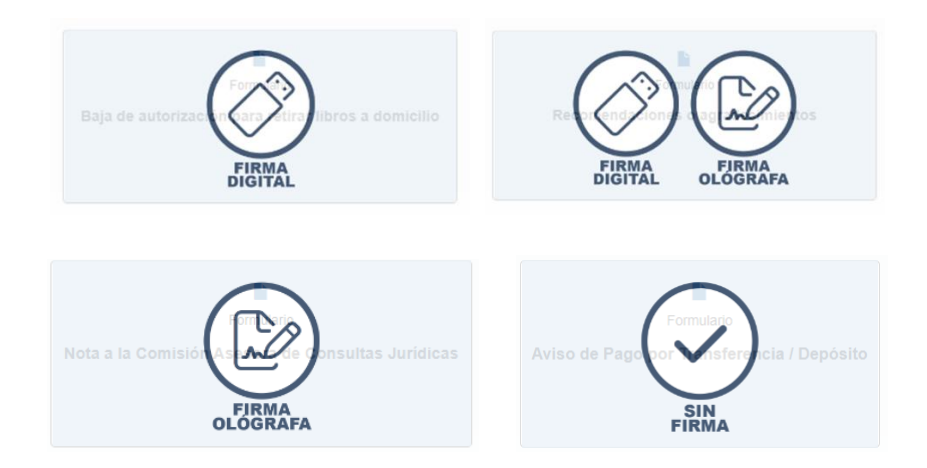

### **Opción Firma digital:**

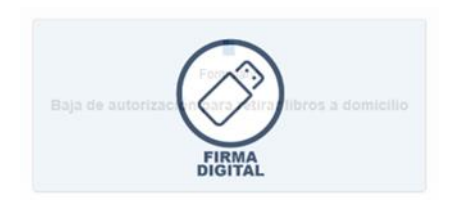

a) Llenar el formulario de soliciud y descargar.

| Autorización                         | para retirar libros a domicilio                                       |             |
|--------------------------------------|-----------------------------------------------------------------------|-------------|
|                                      |                                                                       |             |
| Las autorizaciones                   | s tienen validez hasta el último dia del año en que fueron asignadas. |             |
|                                      |                                                                       |             |
| Brindar autorización pa              | ara retirar libros de la Biblioteca al usuario:                       |             |
| Apellido y nombre                    | Jullán Mengido                                                        |             |
| DNI                                  | 21548754                                                              |             |
| Domicilio del autorizado             | Av. Las Heras 1833                                                    |             |
| Teléfono del autorizado              | 1545654565                                                            |             |
| Correo electrónico del<br>autorizado | Prueba@colegio.org.ar                                                 |             |
|                                      |                                                                       | 🛃 Descargar |

- b) Una vez descargado lo firma digitalmente con el firmador del colegio.
- c) Luego de firmado cliquear en presentar trámite (margen izquierdo), adjunta la nota firmada digitalmente y cliquear en SUBIR ARCHIVO.

| Categorías     Presentar Trámite     Estado de Trámites | Presentación de Trámites con Firma Digital                                                                                                    |          |               |            |
|---------------------------------------------------------|----------------------------------------------------------------------------------------------------|----------|---------------|------------|
|                                                         | Recuerde que el trámite debe ser firmado digitalmente. Solo podrá hacerlo mediante el firmador brindado por el Colegio de Escribanos.                                                                                                    |          |               |            |
|                                                         | Adjuntar trámite:                                                                                                    |          |               | ×          |
|                                                         | Image: Second second second |          |               |            |
|                                                         |                                                                                                    |          |               |            |
|                                                         | MEV_176590.pdf                                                                                                    | 💼 Quitar | Subir archivo | 츰 Examinar |

# **Opción Firma Ológrafa:**

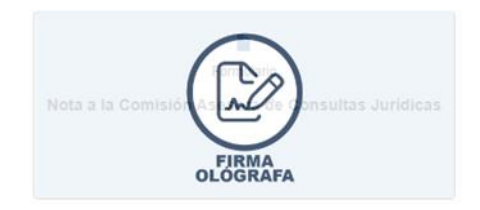

a) Cargue los datos del formulario y cliquee en descargar.

|                                     | ete este formulario y luego descarguelo para inmar olografamente |
|-------------------------------------|------------------------------------------------------------------|
| Datos del                           | solicitante                                                      |
| CUIT                                | 23252525254                                                      |
| Cantidad de Cuponera<br>solicitadas | s <b>1</b>                                                       |
| Datos corr                          | espondientes al autorizado a retirar las cuponeras (opcional)    |
|                                     | Julián Mengid                                                    |
| Apellido y nombre                   |                                                                  |

- b) Imprima el formulario, fírmelo ológrafamente y escanée el documento.
- c) Adjunte la nota escaneada (firmada ológrafamente) al trámite y cliquee en SUBIR ARCHIVO.

| terretainer auf auf auf auf auf auf auf auf auf auf |  |          |               |            |
|-----------------------------------------------------|--|----------|---------------|------------|
| EV_176590.pdf                                       |  | 💼 Quitar | Subir archivo | 🗁 Examinar |

### **Opción Sin Firma:**

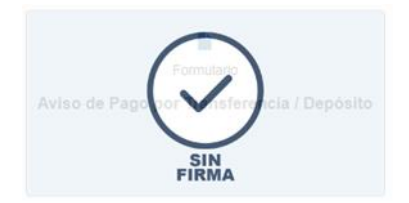

Si al seleccionar un trámite aparece la opción sin firma el escribano podrá adjuntar un archivo pdf (sin firma ológrafa o digital) y subirlo a la MEV.

### Estado de trámites:

En el margen izquierdo tendrá disponible el estado de los trámites, allí podrá ver si el trámite ha sido: ENVIADO – NO ENVIADO – FINALIZADO.

| <ul> <li>Categorías</li> <li>Presentar Trámite</li> </ul> | Estado o | de Trámites |                                                           |            |          |
|-----------------------------------------------------------|----------|-------------|-----------------------------------------------------------|------------|----------|
| Estado de Trámites                                        | Código   | Fecha       | Tramite                                                   | Estado     |          |
|                                                           | 176590   | 13/12/2022  | 72 Autorización para retirar libros a domicilio           | NO ENVIADO |          |
|                                                           | 176589   | 13/12/2022  | [73] Baja de autorización para retirar libros a domicilio | NO ENVIADO |          |
|                                                           | 176588   | 13/12/2022  | 118 Recomendaciones o agradecimientos                     | ENVIADO    | <u>*</u> |
|                                                           | 176587   | 13/12/2022  | 73 Baja de autorización para retirar libros a domicilio   | NO ENVIADO |          |
|                                                           | 176586   | 13/12/2022  | [73] Baja de autorización para retirar libros a domicilio | NO ENVIADO |          |
|                                                           | 174762   | 15/11/2022  | 10 Aviso de Pago por Transferencia / Depósito             | FINALIZADO | ± ⊕      |